# turnitin

# Student Guides

# Contents

| Chapter 1: Account Activation and settings 2      |
|---------------------------------------------------|
| 1.1 Registration 2                                |
| 1.2 Changing your forgotten password7             |
| Chapter 2: Submitting a paper11                   |
| 2.1 File uplode12                                 |
| 2.2 Viewing Your Similarity Report                |
| Chapter3 : Interpreting the Similarity Report 14  |
| 3.1 Match overview- All sources                   |
| 3.3 Exclude specific similar sources              |
| 3.4 Excluding Quoted or Bibliographic Material 17 |
| 3.5 Restore exclusion18                           |
| 3.6 Downloading Reports and Digital Receipts 19   |

### **Chapter 1: Account Activation and settings**

#### 1.1 Registration

If your instructor has added you to a class, and you've received an email from Turnitin:

• You'll receive an email from noreply@turnitin.com titled Log in to your Turnitin Account. In this email, find the Create Your Password button and select it.

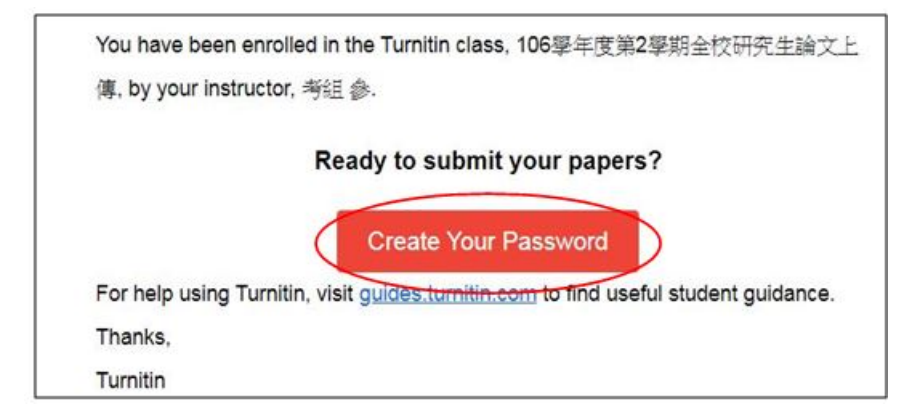

**②**Enter your email address and your last name. This is to confirm the details your instructor has given us are correct before we create your account. Select the **Next button** when you're done

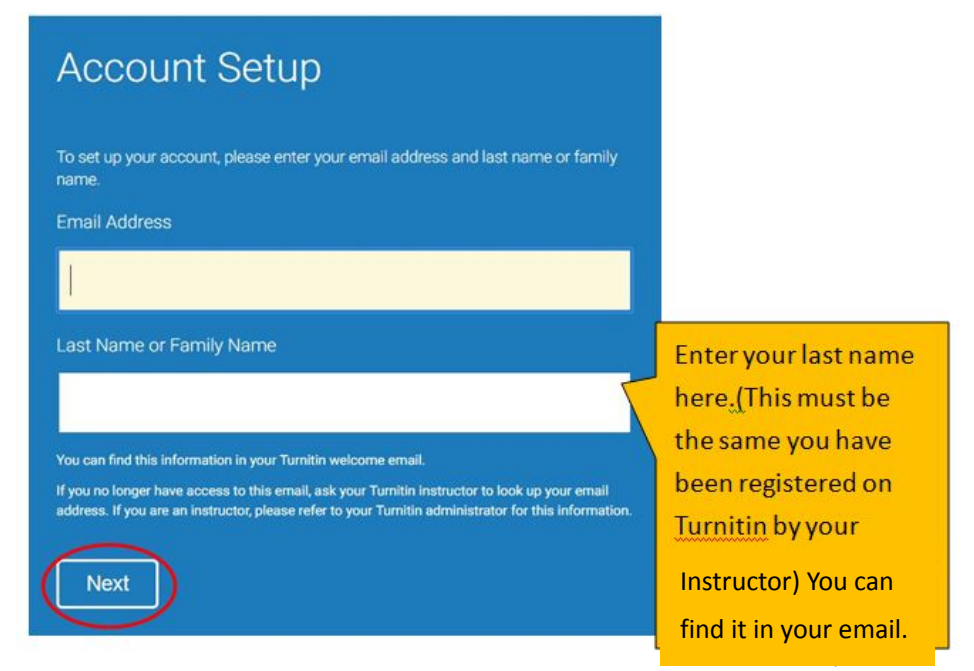

**③**We'll send you another email with a verification link titled **Create Your Turnitin Password**. You'll have 24 hours to open this email and follow the link.

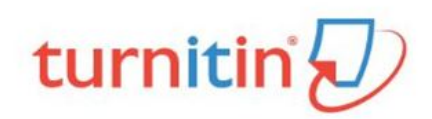

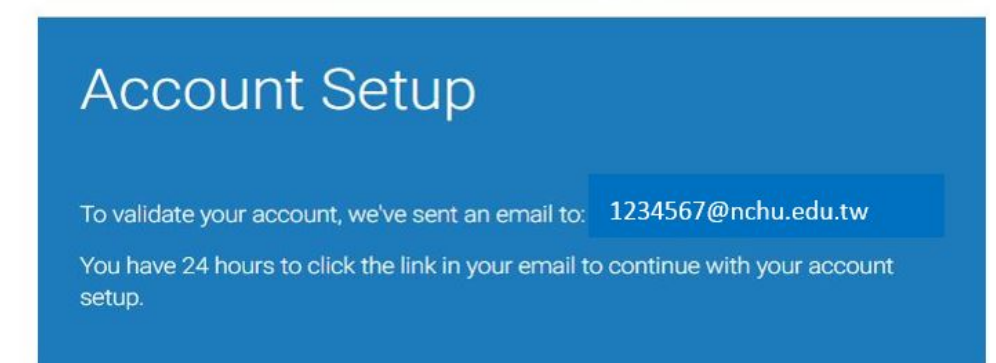

**G**The email will link out to the **Create Your Password page.** 

Turnitin No Reply <noreply@turnitin.com>

收件者

Dear 小明王

To finish setting up your Turnitin account, please click here to create your password.

If you have trouble clicking on the link provided, simply copy and paste the following URL into your browser: https://www.turnitin.com/login\_reset.asp?lang=none&id=64a4a4940f77ac9ef28a75f8751357a5&account\_setup=1

#### Has your link expired?

Your create password link is valid for only 24 hours. If you find that your link has expired, click <u>here</u> to request a new link. If you have trouble clicking on the link provided, simply copy and paste the following URL into your browser: https://www.turnitin.com/password\_reset1.asp?lang=none&account\_setup=1 Thanks, Turnitin

3

GCreate a password for your account, you'll use this to log in to Turnitin in the future. Passwords must be between 6 and 12 characters and contain at least one number and one letter. Select the **Create Password field** when you're done.

| Create Your Password                                                                                           |
|----------------------------------------------------------------------------------------------------|
| To finish setting up your account, please enter a password.                                                    |
| Your password must be between 6 and 12 characters in length, containing at<br>least one letter and one number. |
| Password                                                                                                    |
| 1                                                                                                    |
| Confirm Password                                                                                               |
|                                                                                                    |
| Create Password                                                                                                |

**O**Click **Log in Now** and login Turnitin to set up your account.

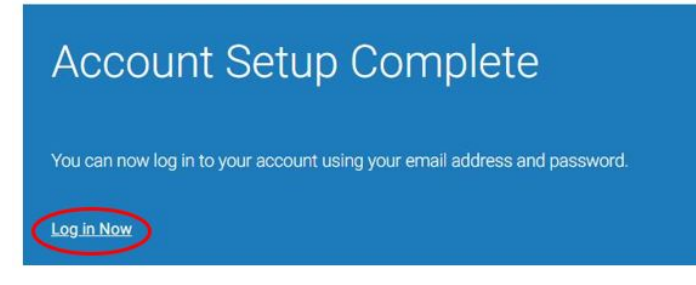

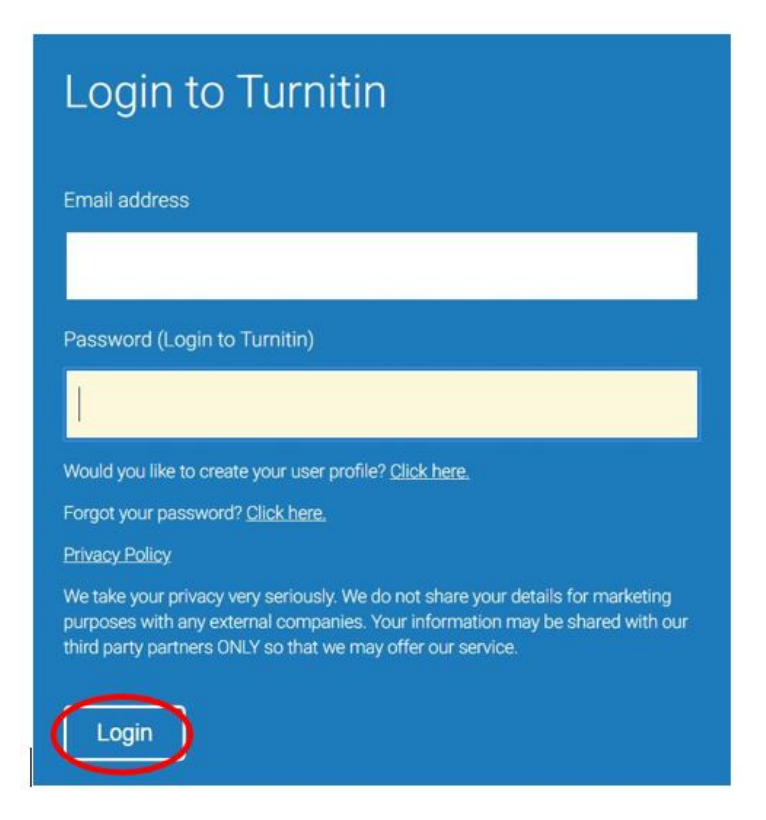

Fill out the form and select the Next button when you're done. And you're now good to go! You can login to Turnitin using the details you just created.

| ou have been added as a student to the account <b>106</b> 學年度第2學期全校研究生論文.<br>If,<br>efore you can get started, we want to confirm your user information and give you the<br>hance to set up your secret question and answer. Please feel free to change any othe<br>iformation as needed.<br>/hen you are done, click "next" to continue.<br>our email •<br>Please select a secret question.<br>Interst name •<br>our first name •                               | Welcome to Turnitin!                                                                                                    |              |
|----------------------------------------------------------------------------------------------------|----------------------------------------------------------------------------------------------------|--------------|
| ou have been added as a student to the account <b>106學年度第2學期全校研究生論文</b><br>efore you can get started, we want to confirm your user information and give you the<br>hance to set up your secret question and answer. Please feel free to change any othe<br>iformation as needed.<br>/hen you are done, click "next" to continue.<br>our email •<br>Please select a secret question.<br>uestion answer •<br>our first name •                                      |                                                                                                    |              |
| ou have been added as a student to the account <b>106</b> 學年度第2學期全校研究生論文<br>efore you can get started, we want to confirm your user information and give you the<br>hance to set up your secret question and answer. Please feel free to change any other<br>formation as needed.<br>/hen you are done, click "next" to continue.<br>our email •<br>Please select a secret question.<br>Please select a secret question.<br>uestion answer •<br>our first name • |                                                                                                    |              |
| efore you can get started, we want to confirm your user information and give you the hance to set up your secret question and answer. Please feel free to change any othe formation as needed. When you are done, click "next" to continue. our email • ecret question • Please select a secret question. v tuestion answer • our first name •                                                                                                    | You have been added as a student to the account <b>106</b> 學年度第2學期全校研究生論<br>傳                                                                                                    | 文上           |
| Vhen you are done, click "next" to continue.  our email •  ecret question •  Please select a secret question.  uestion answer •  our first name •                                                                                                    | Before you can get started, we want to confirm your user information and give you t<br>chance to set up your secret question and answer. Please feel free to change any c<br>information as needed. | the<br>other |
| our email • ecret question • Please select a secret question. uestion answer • our first name •                                                                                                    | When you are done, click "next" to continue.                                                                                                    |              |
| ecret question • Please select a secret question.                                                                                                    | your email 🔹                                                                                                    |              |
| ecret question • Please select a secret question.  uestion answer • our first name •                                                                                                    |                                                                                                    |              |
| Please select a secret question.                                                                                                    | Secret question                                                                                                    |              |
| our first name •                                                                                                    | Please select a secret question.                                                                                                    |              |
| our first name •                                                                                                    | Question answer                                                                                                    |              |
| our first name •                                                                                                    |                                                                                                    |              |
| our first name •                                                                                                    |                                                                                                    |              |
| our last name •                                                                                                    | your first name •                                                                                                    |              |
| our last name •                                                                                                    |                                                                                                    |              |
|                                                                                                    | your last name 🔹                                                                                                    |              |
|                                                                                                    |                                                                                                    |              |
| $\frown$                                                                                                    |                                                                                                    |              |
|                                                                                                    |                                                                                                    |              |

# 1.2 Changing your forgotten password

If you have forgotten your password, or you didn't receive your initial welcome Email, you can reset your password via secret questions or by the Email address that you originally used during signup. Turnitin cannot send password reset information to any other Email address.

●Go to <u>http://turnitin.com</u>and click on the Log In link.

#### Click the link along side Forgot your password?

| Login to Turnitin                                                                                                    |
|----------------------------------------------------------------------------------------------------|
| Email address                                                                                                    |
| ]                                                                                                    |
| Password (Login to Turnitin)                                                                                                    |
|                                                                                                    |
| Would you like to create your user profile? <u>Click here.</u>                                                                                                    |
| Forgot your password Click here.                                                                                                    |
| Privacy Policy                                                                                                    |
| We take your privacy very seriously. We do not share your details for marketing<br>purposes with any external companies. Your information may be shared with our<br>third party partners ONLY so that we may offer our service. |
| Login                                                                                                    |

**③**Enter the email address and last name associated with your Turnitin user profile, then click the **Next button.** 

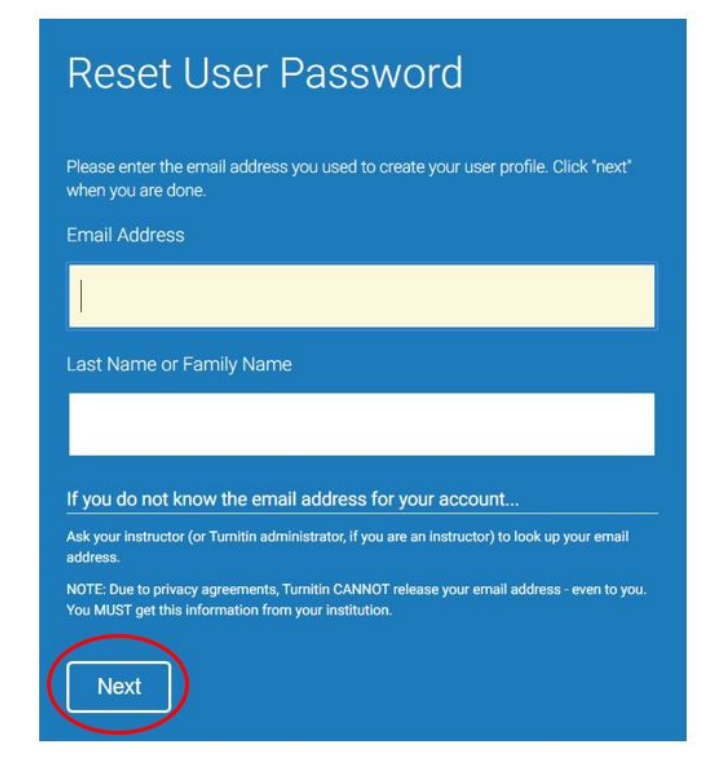

Select your language from the drop-down list; if you selected your secret question in a language other than the one in which you are reading. Type the answer to your secret question in the Answer box. You set your secret question and answer when you created your account.

| Reset User Password                                                                                                    |
|----------------------------------------------------------------------------------------------------|
| If you remember the answer to your secret question, please enter it below. Click "Next" when you are done.                                                                                                    |
| If you selected your secret question in a language other than the one you are reading it is in, please select your language from the list:                                                                                                    |
| What was the name of your childhood best friend?                                                                                                    |
| Answer:                                                                                                    |
|                                                                                                    |
| Eorgot your answer?                                                                                                    |
| Please note that all passwords are case-sensitive. Please check your spam, bulk<br>or junk folder for the password reset email, as it is sometimes filtered as spam.<br>The email will come from noreply@turnitin.com. You may need to whitelist this<br>address with your spam blocker or administrator. |
| Next Pevious                                                                                                    |

G If you have forgotten the answer to your secret question, click the link labelled **Forgot your answer?** This will send a link to reset your password to your registered Email address.

Please Note: You have 24 hours to change your password using the link that has been sent to you.

|                 | Answer:                                                                                                    |
|-----------------|----------------------------------------------------------------------------------------------------|
|                 |                                                                                                    |
| $\triangleleft$ | Forgot your answer?                                                                                                    |
|                 | Please note that all passwords are case-sensitive. Please check your spam, bulk<br>or junk folder for the password reset email, as it is sometimes filtered as spam.<br>The email will come from noreply@turnitin.com. You may need to whitelist this<br>address with your spam blocker or administrator.                                                           |
|                 |                                                                                                    |
|                 | Reset your Turnitin password                                                                                                    |
|                 | urnitin No Reply <noreply@turnitin.com></noreply@turnitin.com>                                                                                                    |
|                 | 文件者<br>123456@nchu,edu.tw                                                                                                    |
|                 | Dear 小明 王                                                                                                    |
|                 | o reset your Turnitin password, please click here and follow the instructions provided.                                                                                                    |
|                 | f you have trouble clicking on the link provided, you may copy and paste the following URL into your browser:                                                                                                    |
|                 | ıttps://www.turnitin.com/login_reset.asp?lang=none&id=dac34714591943a8f9e73b0009f3583f                                                                                                    |
|                 |                                                                                                    |
|                 | his link will expire in 24 hours. If you receive a message stating that the link has expired, please click here to request a new 'password reset' link.                                                                                                    |
|                 | This link will expire in 24 hours. If you receive a message stating that the link has expired, please click <u>here</u> to request a new 'password reset' link.<br>'ou may also copy and paste the following URL into your browser to request a new 'password reset' link:                                                                                          |
|                 | This link will expire in 24 hours. If you receive a message stating that the link has expired, please click <u>here</u> to request a new 'password reset' link.<br>'ou may also copy and paste the following URL into your browser to request a new 'password reset' link:<br>https://www.turnitin.com/password_reset1.asp?lang=none<br>hank you for using Turnitin |

On the password reset page, you must enter a new password and log into Turnitin using the Email address and new password for your profile.

| Reset User Password                                                                                                    |
|----------------------------------------------------------------------------------------------------|
| Thank you! Please enter your new password, and then confirm your new<br>password. Your password must be at least six characters long and contain at<br>least one letter and one number. Click "next" when you are done. |
| Password                                                                                                    |
| 1                                                                                                    |
| Confirm Password                                                                                                    |
|                                                                                                    |
| Next                                                                                                    |

<sup>(3)</sup>Use the email address and your new password to log into Turnitin in the future

●If you do not receive an email containing the password reset link, please ensure that the Email service is not filtering this Email from <u>noreply@turnitin.com</u> to your spam or junk mail folder. Add <u>noreply@turnitin.com</u> to your Email account's contact list or contact your Email service for more information on ensuring this important password reset Email is able to be received.

# **Chapter 2: Submitting a paper**

• The **Student Homepage** is the first page you see after logging in to Turnitin. You'll see a list of all the classes that you are currently enrolled in. Select the name of your class to open your assignment inbox. **O**Select enroll a new class, If you want to enroll a new class. Enter the class ID and enrollment key and click submit. If you do not have a class ID and enrollment key, contact your instructor for this information.

| turnitin                                                                                                    | ⊿⊳वव ≆   User Info   Messages   Student ▼                                                                                                    | English▼ (?)        | Help   Logo    |
|----------------------------------------------------------------------------------------------------|----------------------------------------------------------------------------------------------------|---------------------|----------------|
| All Classes Enroll in a Class What is F                                                                                     | s Plagiansm? Citation Help                                                                                                    |                     |                |
| NOW VIEWING: HOME                                                                                                    |                                                                                                    |                     |                |
| About this page<br>This is your student homepage. The homepage show<br>more information on how to submit, please see our he | ws the classes you are enrolled in. To enroll in a new class, click the enroll in a class button. Click a class name to open your class homepage for the class. From your homep<br>help page.                                                                    | bage, you can submi | t a paper. For |
| National Chung Hsing Unive                                                                                                  | ersity: 圖書館&行政單位                                                                                                    |                     |                |
| Class ID Class name                                                                                                    | Instructor                                                                                                    | Status              | Drop class     |
| 17033829 106學年度第2學期全校研究生計                                                                                                   | 線文上傳 考組参<br>3                                                                                                    | Active              | Û              |
|                                                                                                    | All Classes Enroll in a Class What is Plagiarism? Citation Help   NOW VIEWING: HOME   About this page   To enroll a class, enter the class ID and enrollment key and click submit. If you do not     Enroll in a class   Class/section ID: •   Enrollment key: • |                     |                |
|                                                                                                    | 11                                                                                                    |                     |                |

# Select your class. From the Assignment Inbox, select the Submit button relevant to your assignment.

| Class Homepage<br>his is your class homepage. To submit to an assignment click on the "Submit" button to the right of the assignment name. If the Submit button is grayed out, no submissions can be made to the assignment. If resubmissions are allowed the submit button will<br>ad "Resubmit" after you make your first submission to the assignment. To view the paper you have submitted, click the "View" button. Once the assignment's post date has passed, you will also be able to view the feedback left on your paper by clicking the<br>firew" button. |      |                                                                                 |            |             |  |
|----------------------------------------------------------------------------------------------------|------|---------------------------------------------------------------------------------|------------|-------------|--|
|                                                                                                    |      |                                                                                 |            |             |  |
|                                                                                                    | Info | Dates                                                                           | Similarity |             |  |
| 106學年度第2學期全校研究生論文上傳作業                                                                                                    | 0    | Start 27-Dec-2017 8:39AM<br>Due 31-Aug-2018 11:59PM<br>Post 31-Aug-2018 11:59PM |            | Submit View |  |

#### 2.1 File uplode

• Enter a title for your paper and select **Choose from this computer** to pick a file that you have saved on your computer. If your file exists in Google docs or Dropbox you can upload directly from there. Once you've selected your file, select the **Upload button** to upload your paper.

If everything looks good, select the Confirm button to send your paper to your instructor.

Please Note: Your submission is not complete until you've confirmed your submission.

| title         |                                                                      |                                                                                  |                                                                                         |
|---------------|----------------------------------------------------------------------|----------------------------------------------------------------------------------|-----------------------------------------------------------------------------------------|
|               |                                                                      |                                                                                  |                                                                                         |
| file you want | to upload to                                                         | o Turnitin:                                                                      |                                                                                         |
| from this com | puter                                                                |                                                                                  |                                                                                         |
| pose from Dro | рбох                                                                 |                                                                                  |                                                                                         |
| ose from Goo  | gle Drive                                                            |                                                                                  |                                                                                         |
|               |                                                                      |                                                                                  |                                                                                         |
|               | title<br>submit?<br>file you want<br>from this comp<br>cose from Dro | submit?<br>file you want to upload to<br>from this computer<br>pose from Dropbox | title submit? file you want to upload to Turnitin: from this computer oose from Dropbox |

OTurnitin accepts submissions in these formats:

MicrosoftWord<sup>™</sup>(DOCandDOCX) 、 CorelWordPerfect 、 HTML 、

AdobePostScript 

Plaintext(TXT) 

RichTextFormat(RTF)

PortableDocumentFormat(PDF) >

```
MicrosoftPowerPoint(PPT,PPTX,andPPS) 
    Hangul(HWP)
```

#### 2.2 Viewing Your Similarity Report

When Similarity Report is available for viewing, an icon will appear in the Similarity column of the Assignment Inbox. Select the **Similarity Report** icon to the right of your assignment. If the Assignment Inbox says that

your Similarity Report is not available ( \_\_\_\_\_ ), your instructor has set up your assignment to not allow students to view it.

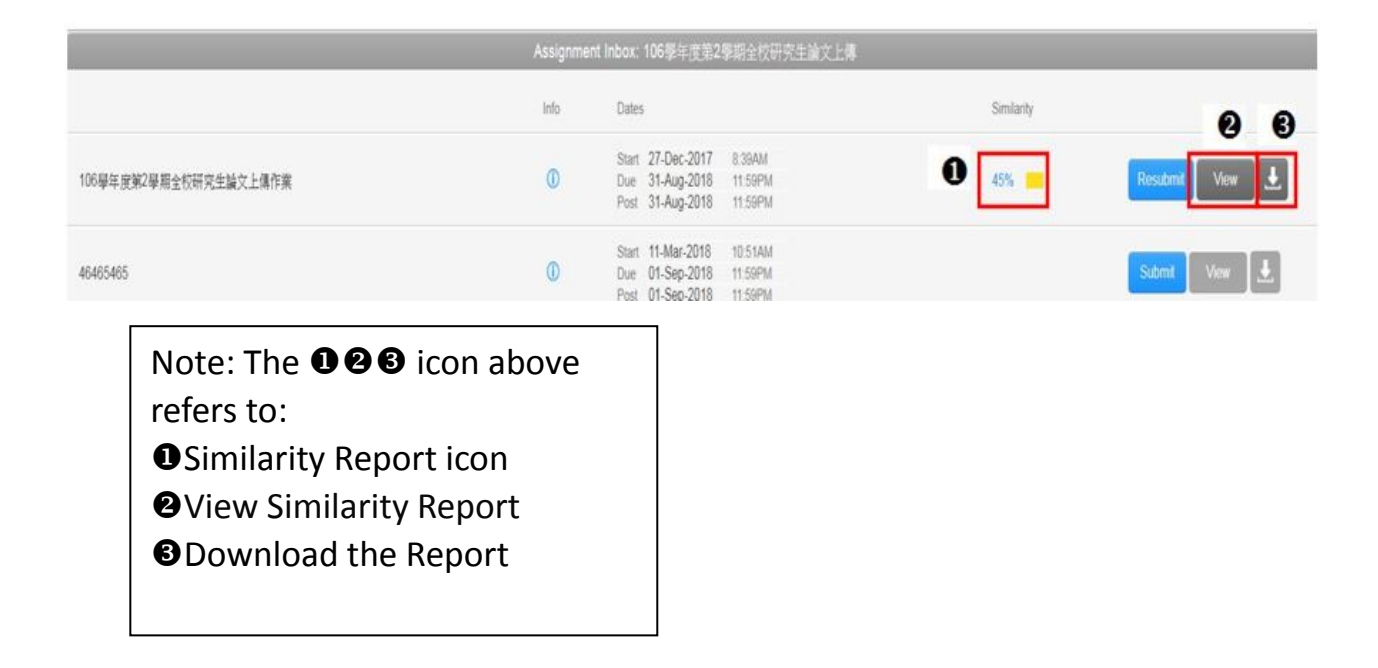

#### **Chapter3 : Interpreting the Similarity Report**

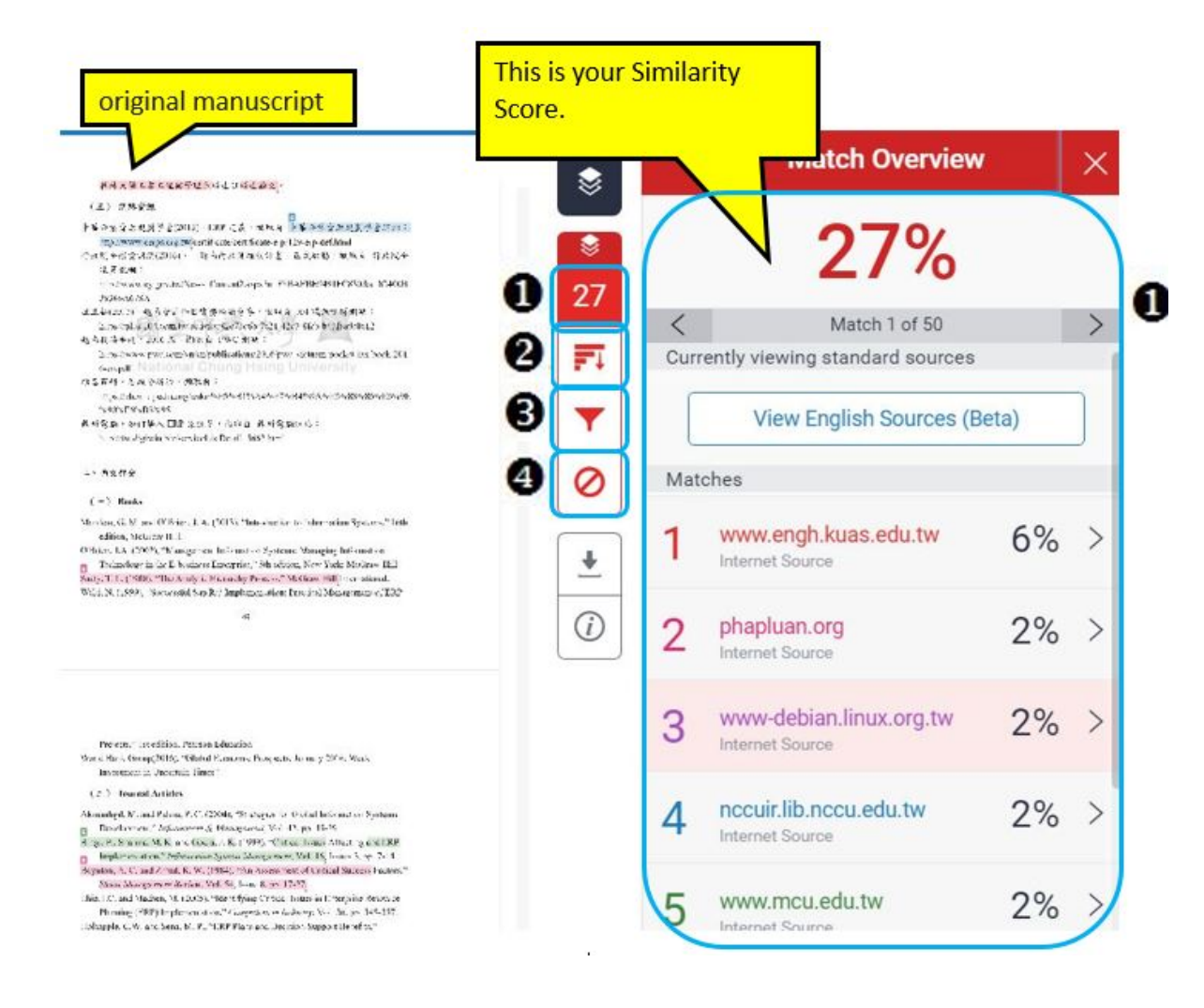

Note: The **1234** icon above refers to: **1** Match overview **2** All Sources **3** Filters and Settings

Excluded sources

#### 3.1 Match overview- All sources

The Match Overview will be displayed within the **Match Overview side panel**. Users can view all matches between the paper and a specific selected source in the Turnitin repositories.

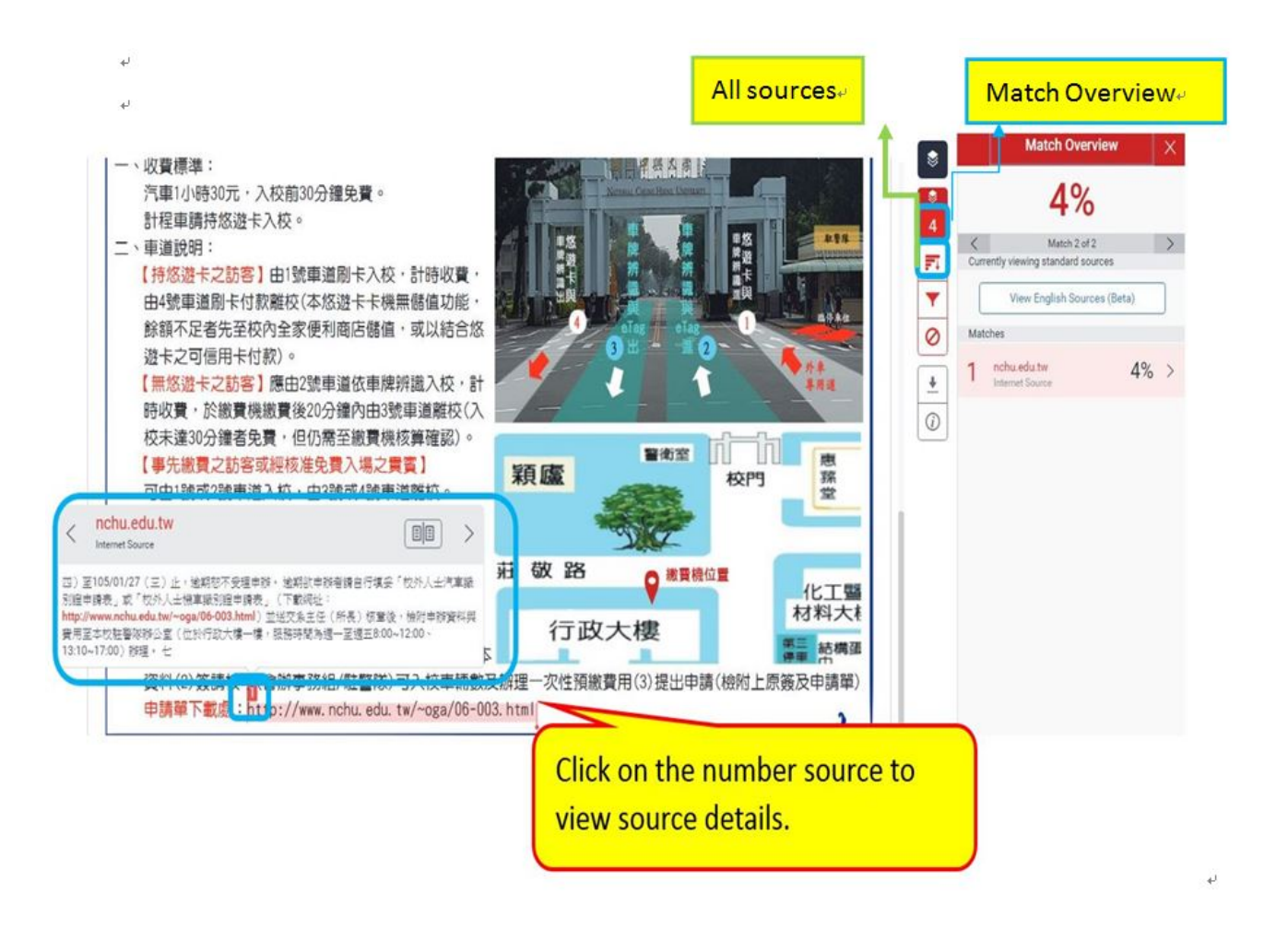

# 3.3 Exclude specific similar sources

#### Olick on the Exclude Sources icon

Check specific similar sources you want to excludeClick on the Exclude icon

|   | All Sources                                           | ×                      |          |   | All Sources                                        | ×      |
|---|-------------------------------------------------------|------------------------|----------|---|----------------------------------------------------|--------|
| < | Match 1 of 112                                        | >                      | Ň        | < | Match 1 of 24                                      | >      |
| • | www.niubb.com<br>Internet Source                      | 5%                     | ¥0       | 0 | www.tianyuan.org<br>Internet Source - 4 urls       | 1%     |
| • | www.360doc.com<br>Internet Source - 18 urls           | 5%                     | 1        | 0 | Submitted to Pusan Na<br>Student Papers - 4 papers | 1%     |
| • | blog.sina.com.cn<br>Internet Source - 10 urls         | 3%                     | •        | 0 | jamesrei.blogspot.com<br>Internet Source - 2 urls  | 1%     |
| ÷ | Submitted to The Hong<br>Student Papers - 113 papers  | 3%                     | <u>+</u> |   | www.ciua.cn<br>Internet Source                     | 1%     |
| · | dspace2.lib.nccu.edu.tw<br>Internet Source - 7 urls   | 3%                     | 0        |   | www.worldoverview.net                              | 1%     |
| • | zh.wikisource.org<br>Internet Source - 28 urls        | 3%                     | 0        | ۲ | worldoverview.net                                  | 1%     |
| • | baike.baidu.com<br>Internet Source - 10 urls          | 3%                     |          | 0 | www.dushu.com                                      | 1%     |
| · | dajialai.org<br>Internet Source - 3 urls              | 3%                     |          | 0 | Submitted to 41850                                 | 1%     |
| · | cel.cssn.cn<br>Internet Source - 6 urla               | 3%                     |          | 0 | www.bfbkw.cn                                       | 1%     |
| • | Submitted to University<br>Student Papers - 63 papers | <b>1</b> <sup>3%</sup> |          | 0 | Internet Source - 2 urls<br>www.dglib.cn           | 1%     |
| 0 |                                                       |                        |          |   | Exclude (8)                                        | Cancel |

# 3.4 Excluding Quoted or Bibliographic Material

#### Olick on the Filter and Settings icon

To exclude Quoted or Bibliographic material click the check box next to the Exclude Quotes and Exclude Bibliography exclusionoptions.
Enter into either the words or % fields the numerical value for small matches that will be excluded from this Similarity Report.
Click on the Apply Changes button to save the set tings

|   |              | Filters and Settings                | ×    |
|---|--------------|-------------------------------------|------|
|   | ۲            | Filters                             |      |
|   | 8            | Exclude Quotes                      |      |
|   | 40           | Exclude Bibliography                |      |
|   | -            | Exclude sources that are less than: | ٣    |
|   | Fi           | 0 words                             |      |
| 0 | $\mathbf{T}$ | 0 %                                 |      |
|   | 0            | On't exclude by size                |      |
|   | 0            | 8                                   |      |
|   | •            | Optional Settings                   |      |
|   |              | Multi-Color Highlighting            |      |
|   | (0)          |                                     |      |
|   | 0            | Apply Changes New Rep               | oort |

#### 3.5 Restore exclusion

#### Olick on the Excluded sources icon

Check specific similar sources you want to restore.Click on the **Restore** icon

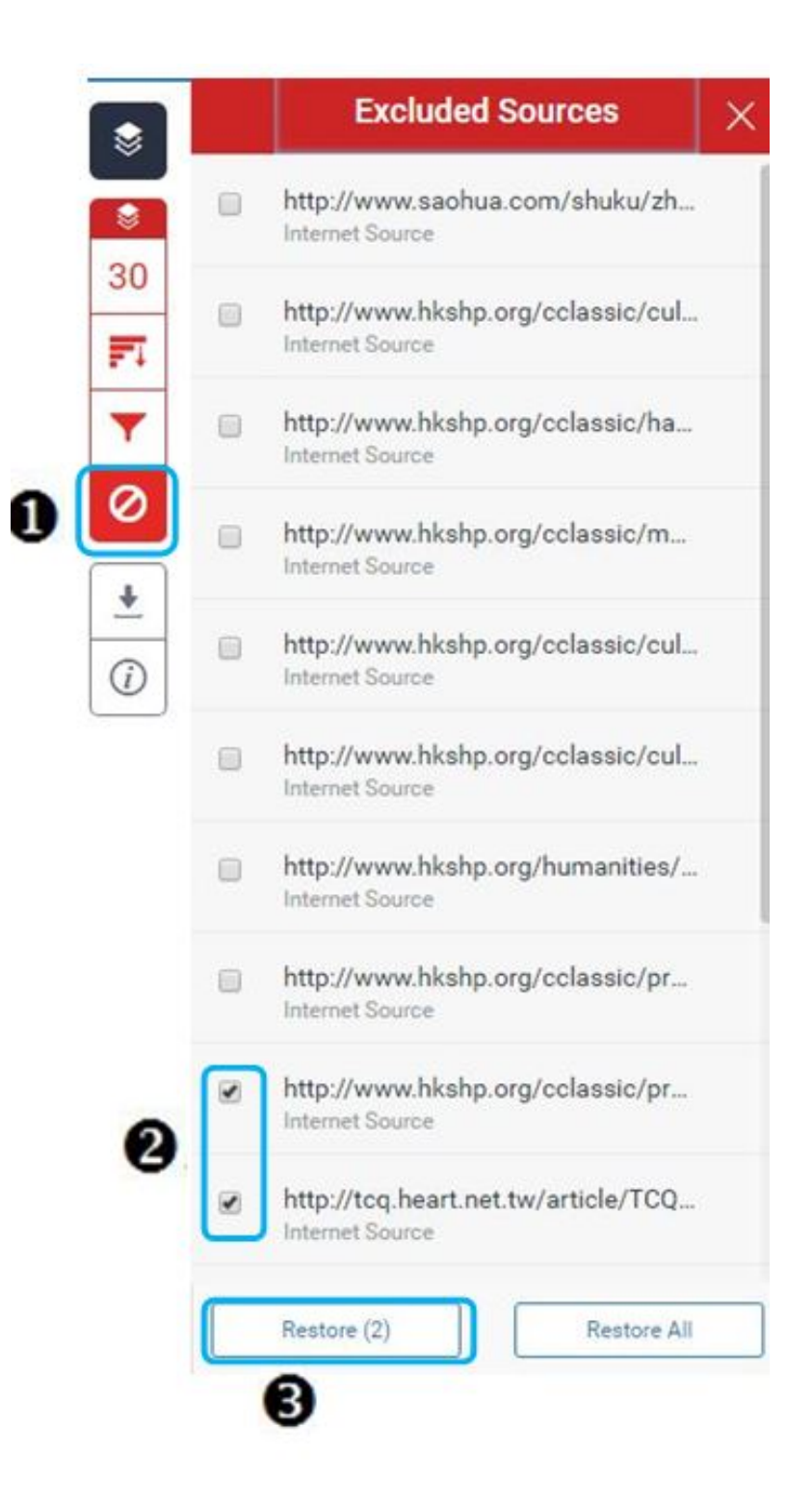

#### 3.6 Downloading Reports and Digital Receipts

Click on the download icon at the bottom of the Similarity Report.Select the document you need and down load it:

-Select "current view" for downloading Similarity Report. -Select "digital receipt" for downloading digital receipt.

 Please note: You will need to submit a digital receipt from your "Similarity Report" on Turnitin in a printed version to NCHU Library for your graduation procedure.

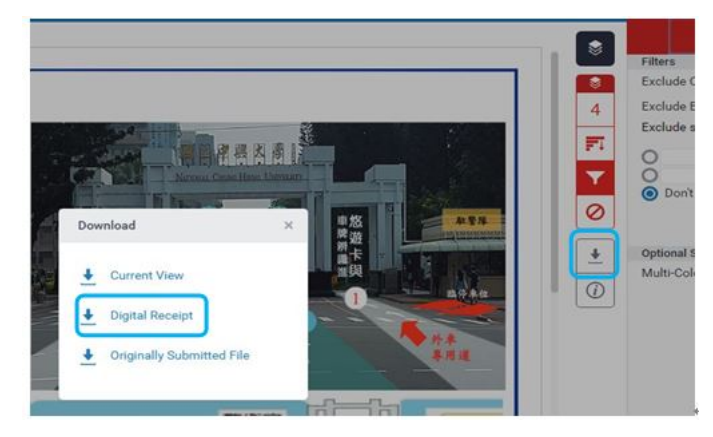

• An example of digital receipt

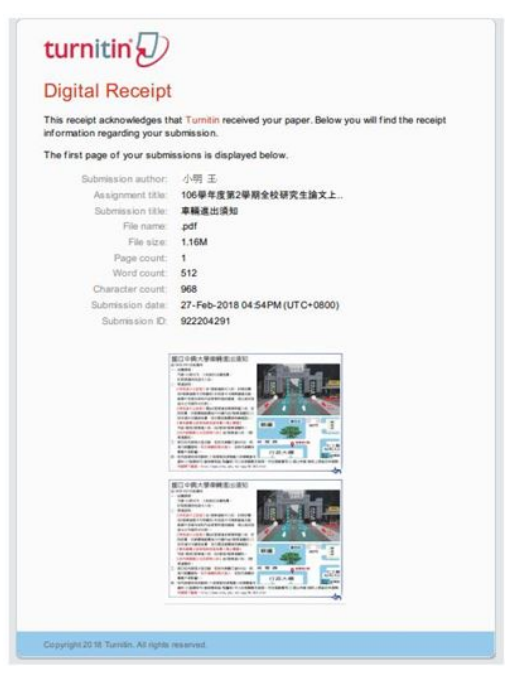

• For more using guides please go to Turnitin website: <u>https://guides.turnitin.com/01 Manuals and Guides/Student Guides</u>